## 冰点还原精灵使用说明

1. 打开软件:

SHIFT + CTRL + ALT , 再按F6 (如果是软键盘,请按下Fn+F6)。

2. 输入安装时就设置的密码,点击确定:

| Deep Freeze Standard                                                                                                    |                        |       |
|----------------------------------------------------------------------------------------------------|------------------------|-------|
| Faronics<br>DEEPFREEZE<br>STANDARD                                                                                                    | 8                      |       |
|                                                                                                    | 版本<br>8. 23. 020. 4617 |       |
| 輸入密码: ●●●                                                                                                    |                        |       |
| 取消( <u>C</u> )                                                                                                    | 利定(2)                  |       |
| 3. 选择"启动控制">勾选"启动后解冻";                                                                                                    |                        |       |
| Deep Freeze Standard                                                                                                    | ×                      |       |
| 启动控制 密码 T <u>h</u> awSpace Cloud Connector                                                                                                    |                        |       |
| 下次启动时状态                                                                                                    | ) 选项                   |       |
| <ul> <li>○ 启动后孫结</li> <li>○ 启动后解冻下</li> <li>1 → 次重启</li> <li>○ <u>国动后解液</u></li> </ul>                                                                                                    | 设置克隆标志( <u>S</u> )     |       |
|                                                                                                    |                        |       |
| 「「「正正号」                                                                                                    | 洲桩                     |       |
| 过期日期 2016年6月11日                                                                                                    | 更新许可证( <u>U</u> )      |       |
| 激活状态: 已激活                                                                                                    |                        |       |
|                                                                                                    |                        |       |
| V8.23.020.4617 确定(2) 取消(2)                                                                                                    | 应用并重启( <u>B</u> )      |       |
| 4. 点击"应用并重启"弹出如下对话框,                                                                                                    | 点击确定即可知                | 宅成设置; |
| Deep Freeze Standard                                                                                                    |                        |       |
| 启动控制 密码 T <u>h</u> awSpace Cloud Connector                                                                                                    | ]                      |       |
| 下次启动时状态                                                                                                    | ) 选项                   |       |
| ◎ 启动后冻结                                                                                                    | 设置台路标志 (c)             |       |
| <ul> <li>◎ 启动后解冻</li> <li>         → ○</li> <li>         → ○</li> <li></li></ul> | KER 18 10.03           |       |
| 许可证                                                                                                    |                        |       |
| 许可证密钥 ****** 3 配置已成功保存。                                                                                                    | 编辑                     |       |
| 许可证密钥类型 订阅不 <b>经</b> 是否要立即重启计算机?                                                                                                    | 更新许可证 ( <u>U</u> )     |       |
|                                                                                                    |                        |       |
| - (N)<br>是(Y) 否(N)                                                                                                    |                        |       |
|                                                                                                    |                        |       |
|                                                                                                    |                        |       |
| V8.23.020.4617 确定回 取消C)                                                                                                    | 应用并重启(B)               |       |

5. 重启完成之后,完成"安装乐玩越乐软件"和"注册乐玩越乐软件",检查"乐 玩越乐"能否正常使用;

6. 检查没有问题后,重新打开冰点还原软件,勾选"启动后冻结",点击"应用并重启",完成重启后即可。

| Deep Freeze Standar | ď                                      | ×                   |
|---------------------|----------------------------------------|---------------------|
| 启动控制 密码 T           | hawSpace Cloud Connector               |                     |
| 一下次启动时状态            |                                        | - 克隆(映像)选项          |
| ◎ 启动后冻结             |                                        |                     |
| ◎ 启动后解冻下            | 1 🗼 次重启                                | 设置克隆标志 ( <u>S</u> ) |
| 自动后解陈               |                                        |                     |
| 许可证                 |                                        |                     |
| 许可证密钥               | ************************************** | VYBD62P4BT4 编辑      |
| 许可证密钥类型             | 订阅不得转售                                 | 南新佐市志(11)           |
| 过期日期                | 2016年6月11日                             | 36 8/ 97 43 42 (0)  |
| 激活状态:               | 已激活                                    |                     |
|                     |                                        |                     |
|                     |                                        |                     |
|                     |                                        |                     |
|                     |                                        |                     |
| V8.23.020.4617      | ( 确定                                   | EO) 取消C) 应用并重启C)    |